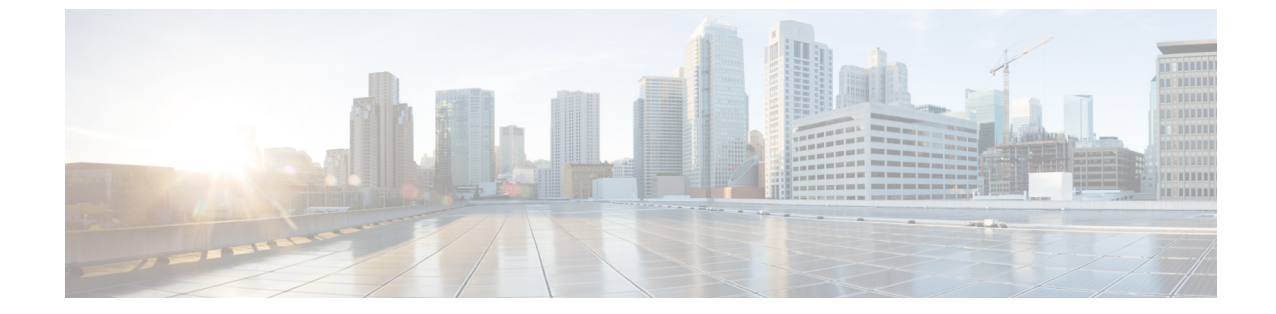

# インターフェイス

・インターフェイス (1ページ)

# インターフェイス

このセクションでは、FC ポート、イーサネットポート、ポートグループなどの SAN インター フェイスに関する情報を提供します。

### FCポート

[SAN] > [ $f \rightarrow p \rightarrow r \rightarrow r$  (Interfaces)] > [FC ポート(FC Ports)] を選択して、FC ポート に関する情報を表示します。

#### FC ポートのインベントリ情報の表示

[SAN] > [インターフェイス(Interfaces)] > [FC ポート(FC Ports)] > [インベントリ (Inventory)] タブを選択して、ファイバチャネルインターフェイスのリストを表示します。

次の表では、[SAN] > [インターフェイス(Interfaces)] > [FC ポート(FC Ports)] > [インベ ントリ(Inventory)] に表示されるフィールドについて説明します。

| フィールド   | 説明                                                                                                    |
|---------|----------------------------------------------------------------------------------------------------|
| ステータス   | インターフェイスのステータスを指定します。                                                                                                    |
| ファブリック  | ファブリック名を指定します。ファブリック名をク<br>リックすると、ページの右側にファブリックのステー<br>タスが表示されます。ペインの右上にある[起動<br>(Launch)]アイコンをクリックして、ファブリック<br>の概要を表示します。[ファブリックの概要(Fabric<br>Overview)]ウィンドウの詳細については、「ファブ<br>リックの概要」を参照してください。 |
| エンクロージャ | エンクロージャを指定します。                                                                                                    |

| フィールド               | 説明                          |
|---------------------|-----------------------------|
| デバイス名 (Device Name) | デバイス名を指定します。                |
| VSAN                | インターフェイスが属する VSAN を指定します。   |
| スイッチインターフェイス        | インターフェイス名を指定します。            |
| Туре                | インターフェイス タイプを指定します。         |
| ポートWWN              | ポートのワールドワイド名 (pWWN) を指定します。 |
| スピード                | インターフェイスの速度を指定します。          |
| FCID                | インターフェイス FCID を指定します。       |

#### FC ポートのパフォーマンス情報の表示

[SAN] > [インターフェイス(Interfaces)] > [FC ポート(FC Ports)] > [パフォーマンス (Performance)] タブを選択して、ファイバ チャネル インターフェイスのパフォーマンスを 表示します。

次の表では、[SAN]>[インターフェイス(Interfaces)]>[FC ポート(FC Ports)]>[パフォー マンス(Performance)]に表示されるフィールドについて説明します。[最終日を表示(Show last day)]ドロップダウンリストから[日、週、月(Day, Week, Month)]、および[年(Year)] オプションを使用して、データをフィルタ処理できます。[ホストポートの表示(Show Host Ports)]ドロップダウンリストを使用して、[ホストポート(Host Ports)]と[ストレージポー ト(Strage Ports)]をフィルタ処理することもできます。

パフォーマンスを有効にするには、[ファブリック(Fabric)]ウィンドウに移動し、必要なファ ブリックを選択して、[アクション(Actions)]>[パフォーマンスの設定(Configure Performance)]を選択します。

| フィールド  | 説明                                                                                                    |
|--------|----------------------------------------------------------------------------------------------------|
| ファブリック | ファブリック名を指定します。ファブリック<br>名をクリックすると、ページの右側にファブ<br>リックのステータスが表示されます。ペイン<br>の右上にある[起動(Launch)]アイコンをク<br>リックして、ファブリックの概要を表示しま<br>す。[ファブリックの概要(Fabric Overview)]<br>ウィンドウの詳細については、「ファブリッ<br>クの概要」を参照してください。 |

| フィールド            | 説明                                                                                                    |
|------------------|----------------------------------------------------------------------------------------------------|
| 名前               | インターフェイス名を指定します。[名前<br>(Name)]列のグラフアイコンをクリックし<br>て、選択したタイムラインに従ってそのデバ<br>イスのトラフィックのグラフを表示します。<br>[日 (Day)]、[週 (Week)]、[月 (Month)]、<br>および[年 (Year)]オプションを使用してデー<br>タをフィルタ処理できます。 |
| VSAN             | インターフェイスが属する VSAN を指定しま<br>す。                                                                                                    |
| スイッチインターフェイス     | インターフェイス名を指定します。                                                                                                    |
| スピード             | インターフェイスの速度を指定します。                                                                                                    |
| Rx/Tx            |                                                                                                    |
| 平均               | 受信または送信の平均速度を指定します。                                                                                                    |
| 平均 %             | 受信または送信速度の平均パーセンテージを<br>指定します。                                                                                                    |
| ピーク              | 受信または送信速度のピーク使用率を指定し<br>ます。                                                                                                    |
| ピーク %            | 受信または送信速度のピーク使用率パーセン<br>テージを指定します。                                                                                                    |
| Rx + Tx          | Rx と Tx 速度の合計を指定します。                                                                                                    |
| エラー/破棄           |                                                                                                    |
| 入力平均             | 着信エラーまたは破棄の平均を指定しました。                                                                                                    |
| 出力平均             | 送信エラーまたは破棄の平均を指定しました。                                                                                                    |
| 入力ピーク (In Peak)  | 着信エラーまたは破棄のピークを指定しました。                                                                                                    |
| 出力ピーク (Out Peak) | 送信エラーまたは破棄のピークを指定しました。                                                                                                    |

### FC ポートのトランシーバ情報の表示

#### 

(Transceiver)]タブを選択して、ファイバチャネルインターフェイスのトランシーバを表示 します。

| フィールド                  | 説明                                                                                                    |
|------------------------|----------------------------------------------------------------------------------------------------|
| エンクロージャ                | エンクロージャ名を指定します。                                                                                                    |
| デバイス エイリアス             | スイッチから取得したエイリアスを表示しま<br>す。<br>デバイスエイリアスは、ポート WWN のわか<br>りやすい名前です。デバイスエイリアス名は、<br>機能を設定するときに指定できます。                                                                                                    |
| ファブリック                 | ファブリック名を指定します。ファブリック<br>名をクリックすると、ページの右側にファブ<br>リックのステータスが表示されます。ペイン<br>の右上にある[起動(Launch)]アイコンをク<br>リックして、ファブリックの概要を表示しま<br>す。[ファブリックの概要(Fabric Overview)]<br>ウィンドウの詳細については、「ファブリッ<br>クの概要」を参照してください。 |
| ボートWWN                 | ポートのワールドワイド名 (pWWN) を指定<br>します。                                                                                                    |
| Fcid                   | 関連するインターフェイス FCID を指定します。                                                                                                    |
| スイッチインターフェイス           | インターフェイス名を指定します。                                                                                                    |
| リンクステータス               | リンクの動作ステータスを表示します。                                                                                                    |
| ベンダー                   | ベンダーの名前を指定します。                                                                                                    |
| シリアル番号 (Serial Number) | エンクロージャのシリアル番号を指定します。                                                                                                    |
| モデル                    | モデルの名前を指定します。                                                                                                    |
| ファームウェア                | このHBAによって実行されるファームウェア<br>のバージョン。                                                                                                    |
| 要因                     | このHBAによって実行されるドライバのバー<br>ジョン。                                                                                                    |
| 追加情報                   | この HBA に対応する情報一覧です。                                                                                                    |

次の表では、[SAN] > [インターフェイス (Interfaces)] > [FC ポート (FC Ports)] > [トラン シーバ (Transceiver)] に表示されるフィールドについて説明します。

### FC FICON ポートの表示

**[SAN] > [インターフェイス (Interfaces)] > [FC ポート (FC Ports)] > [FICON]** タブを選択して、ファイバチャネル FICON インターフェイスのリストを表示します。

次の表では、[SAN] > [インターフェイス(Interfaces)] > [FC ポート(FC Ports)] > [FICON] に表示されるフィールドについて説明します。[最終日の表示(Show last day)]メニュード ロップダウンリストを使用して、日、週、月、および年でビューをフィルタ処理します。

| フィールド        | 説明                                                                                                    |
|--------------|----------------------------------------------------------------------------------------------------|
| ファブリック       | ファブリック名を指定します。ファブリック<br>名をクリックすると、ページの右側にファブ<br>リックのステータスが表示されます。ペイン<br>の右上にある[起動(Launch)]アイコンをク<br>リックして、ファブリックの概要を表示しま<br>す。[ファブリックの概要(Fabric Overview)]<br>ウィンドウの詳細については、「ファブリッ<br>クの概要」を参照してください。 |
| スイッチインターフェイス | スイッチインターフェイスを指定します。                                                                                                    |
| 説明           | インターフェイスの説明を指定します。                                                                                                    |
| FCID         | 関連するインターフェイス FCID を指定しま<br>す。                                                                                                    |
| モード (Mode)   | インターフェイス モードを指定します。                                                                                                    |
| FICON ID     | FICON ID を指定します。                                                                                                    |
| 接続先          | インターフェイスの接続先を指定します。                                                                                                    |
| VSAN         | インターフェイスが属する VSAN を指定しま<br>す。                                                                                                    |
| スピード         | インターフェイスの速度を指定します。                                                                                                    |
| Rx/Tx        |                                                                                                    |
| 平均           | 受信または送信の平均速度を指定します。                                                                                                    |
| 平均 %         | 受信または送信速度の平均パーセンテージを<br>指定します。                                                                                                    |
| ピーク          | 受信または送信速度のピーク使用率を指定し<br>ます。                                                                                                    |
| ピーク %        | 受信または送信速度のピーク使用率パーセン<br>テージを指定します。                                                                                                    |

| フィールド            | 説明                     |
|------------------|------------------------|
| Rx + Tx          | Rx と Tx 速度の合計を指定します。   |
| エラー/破棄           |                        |
| 入力平均             | 着信エラーまたは破棄の平均を指定しました。  |
| 出力平均             | 送信エラーまたは破棄の平均を指定しました。  |
| 入力ピーク (In Peak)  | 着信エラーまたは破棄のピークを指定しました。 |
| 出力ピーク (Out Peak) | 送信エラーまたは破棄のピークを指定しました。 |

## イーサネットポートに関するパフォーマンス情報の表示

[SAN]>[インターフェイス(Interfaces)]>[イーサネット(Ethernet)]タブを選択して、イー サネットインターフェイスのリストを表示します。

次の表では、[SAN] > [インターフェイス(Interfaces)] > [イーサネット(Ethernet)] に表示 されるフィールドについて説明します。[最終日の表示(Showlast day)] メニュードロップダ ウンリストを使用して、日、週、月、および年でビューをフィルタ処理します。

| フィールド  | 説明                                                                                                    |
|--------|----------------------------------------------------------------------------------------------------|
| ファブリック | ファブリック名を指定します。ファブリック<br>名をクリックすると、ページの右側にファブ<br>リックのステータスが表示されます。ペイン<br>の右上にある[起動(Launch)]アイコンをク<br>リックして、ファブリックの概要を表示しま<br>す。[ファブリックの概要(Fabric Overview)]<br>ウィンドウの詳細については、「ファブリッ<br>クの概要」を参照してください。 |
| 名前     | インターフェイス名を指定します。[名前<br>(Name)]列のグラフアイコンをクリックし<br>て、選択したタイムラインに従ってそのデバ<br>イスのトラフィックのグラフを表示します。<br>[日(Day)]、[週(Week)]、[月(Month)]、<br>および[年(Year)]オプションを使用してデー<br>タをフィルタ処理できます。                          |
| 説明     | インターフェイスの説明を指定します。                                                                                                    |
| スピード   | インターフェイスの速度を指定します。                                                                                                    |

| フィールド            | 説明                                 |
|------------------|------------------------------------|
| Rx/Tx            |                                    |
| 平均               | 受信または送信の平均速度を指定します。                |
| 平均 %             | 受信または送信速度の平均パーセンテージを<br>指定します。     |
| ピーク              | 受信または送信速度のピーク使用率を指定し<br>ます。        |
| ピーク %            | 受信または送信速度のピーク使用率パーセン<br>テージを指定します。 |
| Rx + Tx          | Rx と Tx 速度の合計を指定します。               |
| エラー/破棄           |                                    |
| 入力平均             | 着信エラーまたは破棄の平均を指定しました。              |
| 出力平均             | 送信エラーまたは破棄の平均を指定しました。              |
| 入力ピーク (In Peak)  | 着信エラーまたは破棄のピークを指定しました。             |
| 出力ピーク (Out Peak) | 送信エラーまたは破棄のピークを指定しました。             |

## ポートグループに関するパフォーマンス情報の表示

[SAN] > [インターフェイス(Interfaces)] > [ポートグループ(Port Groups)] タブを選択して、ポートグループのリストを表示します。

次の表では、[SAN]>[インターフェイス(Interfaces)]>[ポートグループ(Port Groups)]に 表示されるフィールドについて説明します。[過去 24 時間の表示(Show last 24 hours)]メ ニューのドロップダウンリストを使用して、24 時間、週、月、および年でビューをフィルタ処 理します。

| フィールド  | 説明                                                                                                    |
|--------|----------------------------------------------------------------------------------------------------|
| ファブリック | ファブリック名を指定します。ファブリック<br>名をクリックすると、ページの右側にファブ<br>リックのステータスが表示されます。ペイン<br>の右上にある[起動(Launch)]アイコンをク<br>リックして、ファブリックの概要を表示しま<br>す。[ファブリックの概要(Fabric Overview)]<br>ウィンドウの詳細については、「ファブリッ<br>クの概要」を参照してください。 |

| フィールド           | 説明                                                     |
|-----------------|--------------------------------------------------------|
| ポート グループ名       | ポートグループ名を指定します。名前をクリッ<br>クすると、ポートグループのメンバーが表示<br>されます。 |
| Rx/Tx           | ·                                                      |
| 平均              | 受信または送信の平均速度を指定します。                                    |
| ピーク             | 受信または送信速度のピーク使用率を指定し<br>ます。                            |
| Rx + Tx         | Rx と Tx 速度の合計を指定します。                                   |
| エラー/破棄          |                                                        |
| 入力平均            | 着信エラーまたは破棄の平均を指定しました。                                  |
| 入力ピーク (In Peak) | 着信エラーまたは破棄のピークを指定しました。                                 |
| 最終更新日           | 情報が最後に更新された日時を指定します。                                   |

### ポートグループメンバー

[SAN]>[インターフェイス(Interfaces)]>[ポートグループ(Port Groups)]を選択し、ポートグループ名をクリックして、ポートグループのメンバーを表示します。

次の表では、[ポートグループメンバー (Port Group Member)]に表示されるフィールドについて説明します。

| フィールド       | 説明                                                                                                    |
|-------------|----------------------------------------------------------------------------------------------------|
| ポートグループメンバー | ポートグループメンバーを指定します。チャー<br>トアイコンをクリックして、選択したタイム<br>ラインに基づくポートグループメンバーのト<br>ラフィックのグラフを表示します。[日<br>(Day)]、[週(Week)]、[月(Month)]、お<br>よび[年(Year)]オプションを使用してデー<br>タをフィルタ処理できます。 |
| スピード        | ポートグループメンバーを指定します。                                                                                                    |
| Rx/Tx       |                                                                                                    |
| 平均          | 受信または送信の平均速度を指定します。                                                                                                    |
| ピーク         | 受信または送信速度のピーク使用率を指定し<br>ます。                                                                                                    |

| フィールド           | 説明                     |
|-----------------|------------------------|
| Rx + Tx         | Rx と Tx 速度の合計を指定します。   |
| エラー/破棄          |                        |
| 入力平均            | 着信エラーまたは破棄の平均を指定しました。  |
| 入力ピーク (In Peak) | 着信エラーまたは破棄のピークを指定しました。 |
| 最終更新日           | 情報が最後に更新された日時を指定します。   |

# オプティクスのパフォーマンス情報の表示

[SAN]>[インターフェイス(Interfaces)]>[オプティクス(Optics)]タブを選択して、光ファ イバのリストを表示します。

次の表では、[SAN] > [インターフェイス(Interfaces)] > [オプティクス(Optics)] に表示さ れるフィールドについて説明します。

| フィールド    | 説明                                                                                                    |
|----------|----------------------------------------------------------------------------------------------------|
| ファブリック   | ファブリック名を指定します。ファブリック<br>名をクリックすると、ページの右側にファブ<br>リックのステータスが表示されます。ペイン<br>の右上にある[起動(Launch)]アイコンをク<br>リックして、ファブリックの概要を表示しま<br>す。[ファブリックの概要(Fabric Overview)]<br>ウィンドウの詳細については、「ファブリッ<br>クの概要」を参照してください。 |
| スイッチ     | スイッチ名を指定します。                                                                                                    |
| インターフェイス | インターフェイス名を指定します。[インター<br>フェイス (Interfaces)]列のチャートアイコ<br>ンをクリックして、選択したタイムラインに<br>従って、そのデバイスの光学パラメータのグ<br>ラフを表示します。[日 (Day)]、[週<br>(Week)]、[月 (Month)]、および[年<br>(Year)]オプションを使用してデータをフィ<br>ルタ処理できます。    |
| 温度(C)    | 平均、最低、最高温度を指定します。                                                                                                    |
| 電流 (mA)  | 各パラメータの平均値を指定します。                                                                                                    |

| フィールド     | 説明                           |
|-----------|------------------------------|
| OPRxPower | 平均、最小、および最大の光受信出力を指定<br>します。 |
| OPTxPower | 平均、最小、および最大の光送信出力を指定<br>します。 |
| Voltage   | 平均、最小、および最大電圧を指定します。         |

Cisco Web Nexusダッシュボードファブリック コントローラ UI からすべての FC ポートに接続 されているデバイスの光メトリック情報を表示するには、次の手順を実行します。

- [SAN]>[インターフェイス(Interfaces)]>[オプティクス(Optics)]を選択します。
  [オプティクス(Optics)]ウィンドウが表示されます。
- [属性でフィルタ(Filter by attributes)]フィールドを使用してテーブルを並べ替えると、 ファブリック、スイッチ、インターフェイス、温度、電流、電力、および電圧によるフィ ルタ処理を有効にすることができます。
- 3. [最終日の表示(Show last day)] ドロップダウンを使用して、日、週、月、および年で ビューをフィルタ処理できます。
- **4.** ファブリック名をクリックすると、ページの右側にファブリックの正常性ステータスが表示されます。
- 5. ファブリックウィンドウの[起動(Launch)] アイコンをクリックして、ファブリックの概 要ページに移動します。

## カスタムポートグループ

[SAN]>[インターフェイス(Interfaces)]>[カスタムポートグループ(Custom Port Groups)] タブを選択して、カスタムポートグループを表示および作成します。

次の表では、[SAN] > [インターフェイス(Interfaces)] > [カスタムポートグループ(Custom Port Groups)] に表示されるフィールドについて説明します。

| フィールド              | 説明                                                                                                    |
|--------------------|----------------------------------------------------------------------------------------------------|
| グループ名 (Group Name) | ポートグループ名を指定します。名前をクリッ<br>クしてパフォーマンスを表示し、ポートグルー<br>プを設定します。詳細については、カスタム<br>ポートグループのパフォーマンスの表示 (11<br>ページ) およびカスタムポートグループの設<br>定 (12ページ) を参照してください。 |
| デバイス               | デバイスの番号を指定します。                                                                                                    |
| インターフェイス           | インターフェイスの番号を指定します。                                                                                                    |

次の表で、[SAN]>[インターフェイス(Interfaces)]>[カスタムポートグループ(Custom Port Group)] で表示される [アクション(Actions)] メニュー ドロップダウン リストの アクショ ン項目について説明します。

| アクション項目    | 説明                                                                                                    |
|------------|----------------------------------------------------------------------------------------------------|
| ポートグループの作成 | テーブルからポートグループを選択し、[ポー<br>トグループの作成(Create Port Group)]を選<br>択してポートグループ名を指定し、[保存して<br>終了(Save & Exit)]をクリックしてカスタム<br>ポートグループを作成します。 |
| ポートグループの編集 | テーブルからポートグループを選択し、[ポー<br>トグループの編集(Edit port group)] を選択<br>してポート グループを編集します。                                                      |
| Delete     | テーブルからポートグループを選択し、[削除<br>(Delete)]を選択してポートグループを削除<br>します。                                                                         |

### カスタムポートグループのパフォーマンスの表示

[SAN]>[インターフェイス(Interfaces)]>[カスタムポートグループ(Custom Port Groups)] を選択し、ポートグループ名をクリックして、ポートグループのパフォーマンスを表示しま す。

次の表では、カスタムポートの[パフォーマンス(Performance)]タブに表示されるフィール ドについて説明します。

| フィールド   | 説明                          |
|---------|-----------------------------|
| デバイス    | デバイス名を指定します。                |
| 接続先     | インターフェイスの接続先を指定します。         |
| スピード    | インターフェイスの速度を指定します。          |
| Rx/Tx   |                             |
| 平均      | 受信または送信の平均速度を指定します。         |
| ピーク     | 受信または送信速度のピーク使用率を指定し<br>ます。 |
| Rx + Tx | Rx と Tx 速度の合計を指定します。        |
| エラー/破棄  |                             |
| 平均      | 着信エラーまたは破棄の平均を指定しました。       |

| フィールド | 説明                     |
|-------|------------------------|
| ピーク   | 着信エラーまたは破棄のピークを指定しました。 |
| 最終更新日 | 情報が最後に更新された日時を指定します。   |

[最終日の表示(Show last day)]メニュードロップダウンリストを使用して、日、週、月、お よび年でビューをフィルタ処理します。

### カスタムポートグループの設定

[SAN]>[インターフェイス(Interfaces)]>[カスタムポートグループ(Custom Port Groups)] を選択し、ポートグループ名をクリックして、[設定(Configuration)] タブをクリックして、 カスタムポートグループを設定します。

次の表では、カスタムポートの[設定(Configuration)]タブに表示されるフィールドについて 説明します。

| フィールド | 説明                                                       |
|-------|----------------------------------------------------------|
| デバイス  | デバイス名を指定します。デバイス名をクリッ<br>クすると、ページの右側にデバイスの状態が<br>表示されます。 |
| 接続先   | インターフェイスの接続先を指定します。                                      |
| 説明    | インターフェイスの説明を指定します。                                       |

次の表では、[設定(Configuration)] タブに表示される [アクション(Actions)] メニュード ロップダウンリストのアクション項目について説明します。

| アクション項目        | 説明                                                                                                    |
|----------------|----------------------------------------------------------------------------------------------------|
| Add Interfaces | [インターフェイスを追加する (Add<br>Interfaces)]を選択してポートグループにイ<br>ンターフェイスを追加します。[インターフェ<br>イスを追加する (Add Interfaces)]ウィンドウ<br>でデバイスを選択し、[次の手順-インターフェ<br>イスを追加する (Next Step - Add Interfaces)]<br>をクリックします。ポートグループに追加す<br>るインターフェイスを選択して、[保存して終<br>了 (Save & Exit)]をクリックします。 |
| Delete         | テーブルからポートグループを選択し、[削除<br>(Delete)]を選択してポートグループを削除<br>します。                                                                                                    |

翻訳について

このドキュメントは、米国シスコ発行ドキュメントの参考和訳です。リンク情報につきましては 、日本語版掲載時点で、英語版にアップデートがあり、リンク先のページが移動/変更されている 場合がありますことをご了承ください。あくまでも参考和訳となりますので、正式な内容につい ては米国サイトのドキュメントを参照ください。